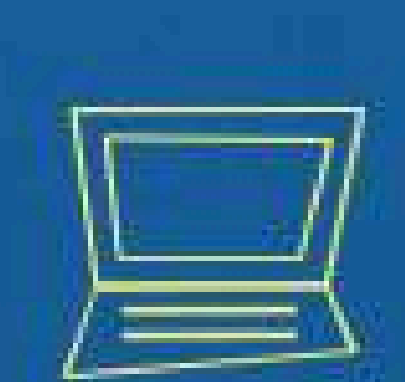

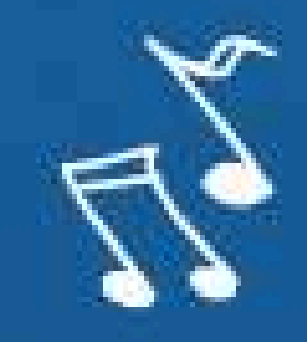

# Implantação do Módulo SUAP-ENSINO

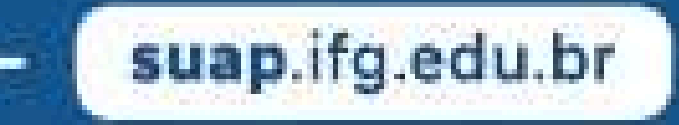

## PLANO DE ENSINO

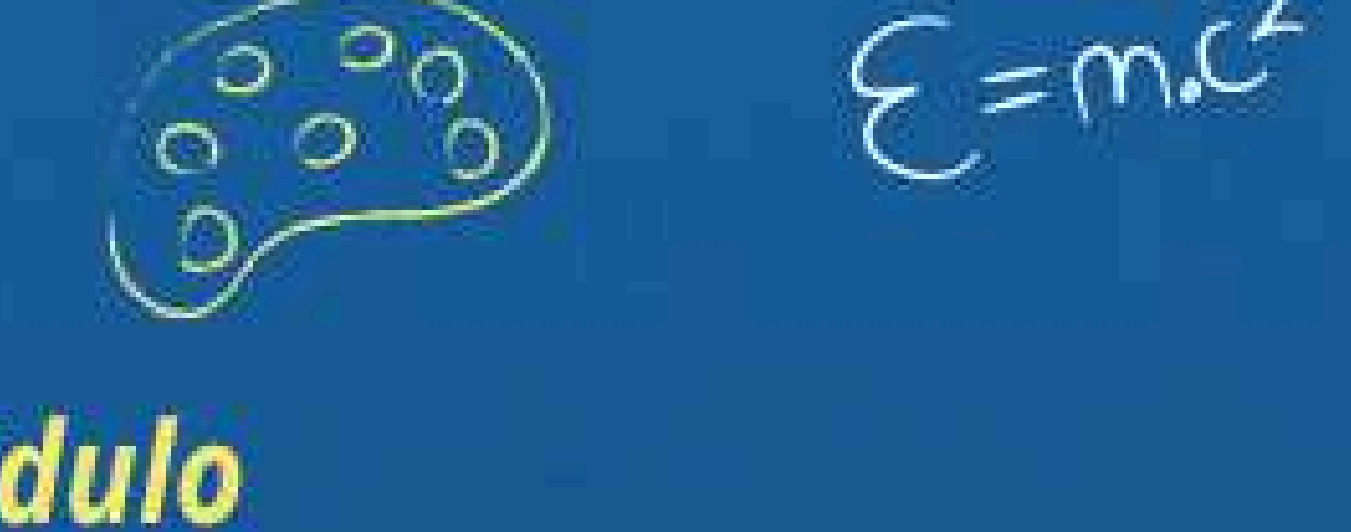

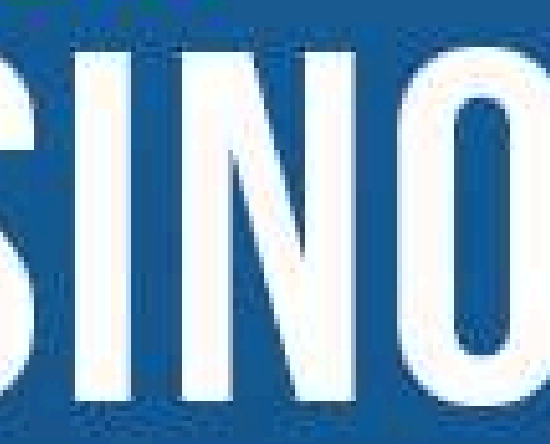

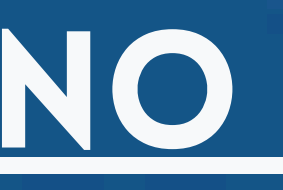

-

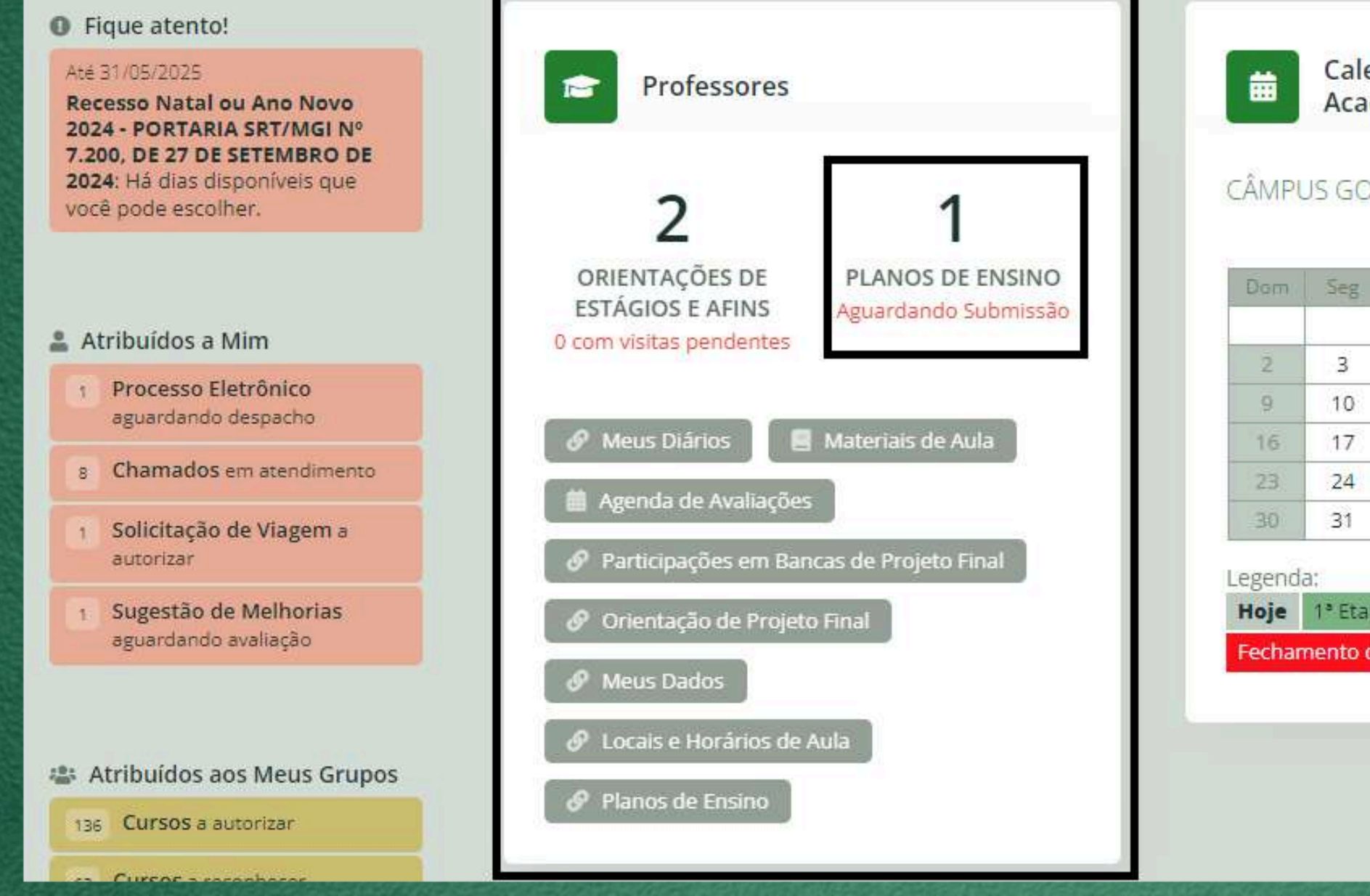

### Na tela inicial do SUAP localize a caixa "PROFESSORES" e clique em planos de ensino - aguardando submissão

Caso o quadro professores não apareça em sua tela inicial, acesso os planos pelo link: <u>https://suap.ifg.edu.br/admin/edu/planoensino/</u>

### Calendários Acadêmicos

### CÂMPUS GOIÂNIA 2025/01 - ANUAL

|   | Ter  | Qua      | Oui    | Sev  | Sab  |
|---|------|----------|--------|------|------|
|   | 1.64 | - MARKEN | (NCARI | .220 | 2000 |
| - | 28   | 0.025    | 8892   | -    | 1    |
|   | 4    | 5        | 6      | 7    | 8    |
|   | 11   | 12       | 13     | 14   | 15   |
|   | 18   | 19       | 20     | 21   | 22   |
|   | 25   | 26       | 27     | 28   | 29   |

| apa  | 2° Etapa | 3° Etapa | 4ª Etapa |  |
|------|----------|----------|----------|--|
| do P | Período  |          |          |  |

### Cada Diário gera automaticamente o plano de ensino.

Início > Taynara Paulino de Freitas (20191020260210) > Taynara Paulino de Freitas (20191020260210) > Arquitetura e Urbanismo - 54 h > Planos de Ensino

| Planos d             | de Ensino                                                              |                               |                   |                     | Ø Ajuda |
|----------------------|------------------------------------------------------------------------|-------------------------------|-------------------|---------------------|---------|
| Filtros:             |                                                                        |                               |                   |                     |         |
| Ano Letivo:          | Período Letivo: diario:                                                | Turma:                        |                   |                     |         |
| <b>Q</b> Todos       | Q Todos Q Todos                                                        | Q Todos F                     | iltrar            |                     |         |
|                      |                                                                        |                               | A                 |                     |         |
| Todos Meus p         | lanos Aguardando Submissão                                             | Aguardando Homologação        | rados n           |                     |         |
| illigios meds p      | Meus planos Aguardando Aprovação                                       | Agrandando Homologação        | gauos of          |                     |         |
| Mostrando 1 Plano de | FISIDO                                                                 |                               |                   |                     |         |
| inosa ando i mano de |                                                                        |                               |                   |                     |         |
| Ação: 🗸              | Aplicar 0 de 1 selecionados                                            |                               |                   |                     |         |
| #                    | Diario                                                                 | Coordenador do Curso          | Data da Submissão | Data da Homologação | Ações   |
|                      | 4275 - 20194.0001 - Análises Físico-químicas - Técnico [54 h/72 Aulas] | Antonio Pasqualetto (1282314) |                   |                     |         |
|                      |                                                                        |                               |                   |                     |         |
|                      |                                                                        |                               |                   |                     |         |
|                      | lique popolónic povo editor o plar                                     |                               |                   |                     |         |
|                      | lique nano lapis para editar o plar                                    |                               |                   |                     |         |
|                      |                                                                        |                               |                   |                     |         |
| Clique na l          | lupa para visualizar o plano 🌅 👘                                       |                               |                   |                     |         |
|                      |                                                                        |                               |                   |                     |         |
|                      |                                                                        |                               |                   |                     |         |
|                      |                                                                        | ~ ~                           |                   |                     | _       |

### Edição do plano de ensino

### E edição do plano de ensino se dá pelo preenchimento dos campos indicados.

Início > Taynara Paulino de Freitas (20191020260210) > Taynara Paulino de Freitas (20191020260210) > Arquitetura e Urbanismo - 54 h > Planos de Ensino > Editar Plano de Ensino - 4275 - 20194.0001 - Análises Físico-químicas - Técnico [54 h/72 Aulas]

### Editar Plano de Ensino - 4275 - 20194.0001 - Análises Físico-químicas - Técnico [54 h/72 Aulas]

| * Coordenador do<br>Curso: | <b>Q</b> Antonio Pasqualetto (1282314)                                                                                                    |
|----------------------------|----------------------------------------------------------------------------------------------------|
|                            |                                                                                                    |
| Ementa:                    | A disciplina tem por objetivo dar ao aluno conhecimentos sobre as características físicas, químicas e biológicas das águas residuárias, qual<br>qualidade das águas superficiais receptoras de despejos, através da interpretação dos resultados analíticos e legislação sobre classificação<br>para realização de análises físico-químicas da água para fins de abastecimento doméstico e atendimento aos padrões de potabilidade.                                                                                                    |
|                            | 543 caracteres informados                                                                                                    |
| Justificativa:             | As análises físico-químicas ambientais são importantes para a preservação do meio ambiente e a promoção da sustentabilidade.<br>Identificar impactos negativos causados por atividades humanas.<br>Garantir a qualidade da água, do solo e do ar.<br>Contribuir para a tomada de decisões mais conscientes e responsáveis.<br>Garantir a preservação do meio ambiente e a saúde pública.<br>Minimizar impactos ambientais e garantir a sustentabilidade das operações.<br>Otimizar processos industriais, evitando desperdícios e reduzindo custos operacionais.<br>Assegurar a qualidade e a segurança do recurso hídrico.<br>Identificar potenciais riscos à saúde, garantindo a potabilidade da água consumida .<br>Prevenir a eutrofização, que pode causar proliferação de algas e redução de oxigênio nos corpos d'água. |
|                            | 778 caracteres informados                                                                                                    |

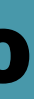

🔞 Ajuda

itativa e quantitativamente, de acordo com suas origens, sobre a das águas do território nacional. Propõe também dar conhecimentos

### Edição do plano de ensino

Informações como avaliações, cronograma de outras atividades acadêmicas, atividades complementares, práticas profissionais, estudos de acompanhamento, adaptações necessárias para pessoas com necessidades específicas, dentre outras, deverão ser inseridas no campo "INFORMAÇÕES ADICIONAIS"

| Informações Adicionais: | [AVALIAÇÕES] : Todas as atividades desenvolvidas pelos estudantes serão avaliadas no processo de aprendizagem<br>final de cada conteúdo serão realizadas avaliações diagnósticas, para que o estudante possa se auto-avaliar. Serão<br>necessitarem. Serão feitas pelo menos uma avaliação por bimestre e dois trabalhos de pesquisa. |
|-------------------------|----------------------------------------------------------------------------------------------------|
|                         | [RECURSOS]<br>Sala de aula com guadro branco, pinceis e apagador:                                                                                                    |
|                         | Projetor multimídia;                                                                                                    |
|                         | Material impresso (resumos e listas de exercícios);                                                                                                    |
|                         | Livros didáticos;                                                                                                    |
|                         | Laboratório de química geral com acesso às principais vidrarias e reagentes químicos                                                                                                    |
|                         |                                                                                                    |

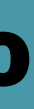

n: tarefas de casa, trabalhos em grupos, pesquisas, avaliações. Ao o propostas atividades de reforço paralelas, para os alunos que

### Edição do plano de ensino

### No campo referências bibliográficas, deverão ser inseridas ao menos 3 de cada (básica e complementar).

|                                                                                                    | Referência                                       | Disponível na<br>Biblioteca                                                    | Apa |
|----------------------------------------------------------------------------------------------------|--------------------------------------------------|--------------------------------------------------------------------------------|-----|
| ATKINS, P. W.; JONES, Loretta. Princípios de química: questionando a vida moderna e o meio ambiente. 3.ed. Porto Alegre: Bookm<br>2006. 965 p.                                                                                                    | an, ATKINS, P. W.                                | Desconhecido 🗸                                                                 |     |
| BROWN, Theodore; LEMAY, H. Eugene; BURSTEN, Bruce E. Química: a ciência central. 9 ed. Prentice-Hall, 2005.                                                                                                    | BROWN, Thec                                      | Desconhecido 🗸                                                                 |     |
| BATALHA, B. L. Controle da Qualidade da água para Consumo Humano. CETESB.                                                                                                    | BATALHA, B. I                                    | Desconhecido 🗸                                                                 |     |
|                                                                                                    |                                                  | Desconhecido 🗸                                                                 | F   |
|                                                                                                    |                                                  |                                                                                |     |
| Adicionar outro(a) Referência Bibliográfica Bá                                                                                                    | ásica                                            |                                                                                |     |
| Adicionar outro(a) Referência Bibliográfica Bá                                                                                                    | ásica                                            |                                                                                |     |
| Adicionar outro(a) Referência Bibliográfica Bá                                                                                                    | ásica<br>Referência                              | Disponível na<br>Biblioteca                                                    | Ара |
| Adicionar outro(a) Referência Bibliográfica Bá<br>Referências Bibliográfica Complementar<br>VOGEL. Análise Química Quantitativa. 6ª ed.; São Paulo. LTC.                                                                                                    | ásica<br>Referência<br>VOGEL. Anális             | Disponível na<br>Biblioteca<br>Desconhecido 🗸                                  | Apa |
| Adicionar outro(a) Referência Bibliográfica Bá         Referências Bibliográfica Complementar         VOGEL. Análise Química Quantitativa. 6ª ed.; São Paulo. LTC.         FONSECA, Martha Reis Marques da. Completamente Química, Ciências, Tecnologia & Sociedade. São Paulo: Editora FTD S.A., 2001 | Asica   Referência   VOGEL. Anális   FONSECA, Ma | Disponível na         Biblioteca         Desconhecido ~         Desconhecido ~ | Ap: |

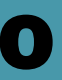

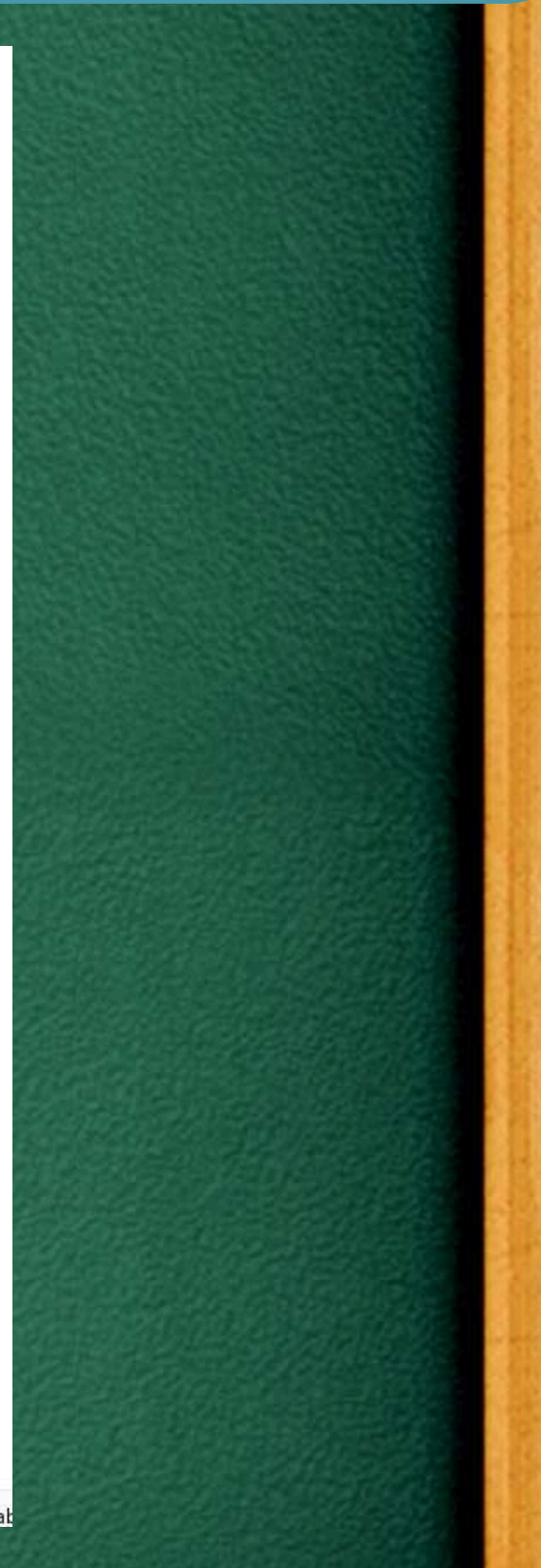

### **VISUALIZAÇÃO DO PLANO DE ENSINO**

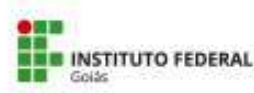

MINISTÉRIO DA EDUCAÇÃO

### Plano de Ensino

### **Dados Gerais**

| Curso:<br>01090 - Técnico Integrado em Controle Am        | nbiental (CÂMPUS GOIÂNIA)                           |        |
|-----------------------------------------------------------|-----------------------------------------------------|--------|
| Disciplina:<br>20194.0001 - Análises Físico-químicas - Tr | écnico [54 h/72 Aulas] - Análises Físico-quimicas C | ódig   |
| Ano/Período Letivo:<br>2025/1                             | Turma:<br>20251.1.01090.1M                          |        |
| 2025/1                                                    | 20231.1.01                                          | 080.10 |

Vinicius Sousa Ferreira (1030221) (Servidor) Data da Aprovação:

Aguardando Aprovação

Data da Homologação: Aguardando Homologação o g-acadêmico: 1998

### Ementa

A disciplina tem por objetivo dar ao aluno conhecimentos sobre as características físicas, químicas e biológicas das águas residuárias, qualitativa e quantitativamente, de acordo com suas origens, sobre a qualidade das águas superficiais receptoras de despejos, através da interpretação dos resultados analíticos e legislação sobre classificação das águas do território nacional. Propõe também dar conhecimentos para realização de análises físico-químicas da água para fins de abastecimento doméstico e atendimento aos padrões de potabilidade.

### Justificativa

As análises fisico-químicas ambientais são importantes para a preservação do meio ambiente e a promoção da sustentabilidade.

Identificar impactos negativos causados por atividades humanas.

Garantir a qualidade da água, do solo e do ar.

Contribuir para a tomada de decisões mais conscientes e responsáveis.

Garantir a preservação do meio ambiente e a saúde pública.

Minimizar impactos ambientais e garantir a sustentabilidade das operações.

Otimizar processos industriais, evitando desperdícios e reduzindo custos operacionais. Assegurar a qualidade e a segurança do recurso hídrico.

Identificar potenciais riscos à saúde, garantindo a potabilidade da água consumida .

Prevenir a eutrofização, que pode causar proliferação de algas e redução de oxigênio nos corpos d'água.

### **Objetivo Geral**

Caracterizar os efluentes domésticos e industriais sob seus aspectos físicos e químicos através das respectivas variáveis e interpretação dos resultados.

### **Objetivos Específicos**

Classificar os corpos de água receptores de efluentes tratados ou não, de acordo com a legislação vigente e relacionar sua a capacidade de diluição e recuperação com a carga orgânica disposta no mesmo. Realizar análises ficas e químicas em águas de abastecimento doméstico, interpretar e aplicar os resultados nos processos de tratamento de água e nos padrões de potabilidade vigentes.

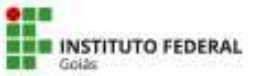

químicas.

consumido, ferro, fluoreto.

3.Caracterização de águas residuárias de efluentes.

Significado e determinação dos resíduos sólidos nos efluentes. 3.2. Características guímicas

Importância e determinação do oxigênio dissolvido nos efluentes e corpos receptores. Importância do pH no tratamento de efluentes. Importância e determinação de matéria orgânica carbonácea (D BO5 200C e DQO); e matéria nitrogenada nos efluentes e corpos receptores.

A apresentação do conteúdo dar-se-á mediante aulas teóricas e práticas, apoiadas em recursos audiovisuais e computacionais de modo a estabelecer um processo de ensino-aprendizagem significativo. Serão aplicados trabalhos individuais e em grupo, apresentações de seminários e listas de exercícios

[AVALIAÇÕES] : Todas as atividades desenvolvidas pelos estudantes serão avaliadas no processo de aprendizagem: tarefas de casa, trabalhos em grupos, pesquisas, avaliações. Ao final de cada conteúdo serão realizadas avaliações diagnósticas, para que o estudante possa se auto-avaliar. Serão propostas atividades de reforço paralelas, para os alunos que necessitarem. Serão feitas pelo menos uma avaliação por bimestre e dois trabalhos de pesquisa.

### [RECURSOS]

Sala de aula com quadro branco, pinceis e apagador; Projetor multimidia:

Material impresso (resumos e listas de exercícios); Livros didáticos

Alegre: Bookman, 2006. 965 p.

BROWN, Theodore; LEMAY, H. Eugene; BURSTEN, Bruce E. Química: a ciência central. 9 ed. Prentice-Hall, 2005.

- BATALHA, B. L. Controle da Qualidade da água para Consumo Humano. CETESB.

VOGEL Análise Química Quantitativa, 6ª ed.; São Paulo, LTC.

S.A., 2001, 624 p.

### MINISTÉRIO DA EDUCAÇÃO

### Conteúdo Programático

1. Técnicas de coleta e preservação de amostras de água tratada, "in natura" e de efluentes para análise das variáveis físico-

2.Análise fisico-química da água: temperatura, cor, turbidez, sabor, odor, pH, acidez, alcalinidade, dureza, cloretos, oxigênio

3.1Características físicas: Importância e determinação da cor odor nos efluentes/Importância da temperatura no tratamento

### Metodologia

### Informações Adicionais

Laboratório de guímica geral com acesso às principais vidrarias e reagentes guímicos

### Referencia Bibliografica Básica

- ATKINS, P. W.; JONES, Loretta. Principios de química: questionando a vida moderna e o meio ambiente. 3.ed. Porto

### **Referencia Bibliografica Complementar**

FONSECA, Martha Reis Marques da, Completamente Química, Ciências, Tecnologia & Sociedade, São Paulo: Editora FTD

Página 2 de 3

### **ENTREGA DO PLANO DE ENSINO**

Início > Componentes > Componentes > Planos de Ensino

### **Planos de Ensino**

| Filtros:             |                                     |                                    |                               |                   |                     |       |
|----------------------|-------------------------------------|------------------------------------|-------------------------------|-------------------|---------------------|-------|
| Ano Letivo:          | Período Letivo:                     | diario:                            | Turma:                        |                   |                     |       |
| Q Todos              | Q Todos                             | Q Todos                            | Q Todos                       | Filtrar           |                     |       |
|                      |                                     |                                    |                               |                   |                     |       |
| Todos Meus p         | olanos Aguardando Submissão 🗻       | Meus planos Aguardando Aprovação 🛐 | Aguardando Homologação 👩      | Homologados 👩     |                     |       |
|                      |                                     |                                    |                               |                   |                     |       |
| Mostrando 1 Plano de | Ensino                              |                                    |                               |                   |                     |       |
| Ação: 🗸              | Aplicar 1 de 1 selecionado          |                                    |                               |                   |                     |       |
| Submeter             | <b>F</b> 2                          |                                    | Coordenador do Curso          | Data da Submissão | Data da Homologação | Ações |
|                      | 4 5 - 20194.0001 - Análises Físico- | químicas - Técnico [54 h/72 Aulas] | Antonio Pasqualetto (1282314) | 2                 |                     |       |
|                      | Clique                              | em Aplicar                         |                               |                   |                     |       |
|                      |                                     |                                    |                               |                   |                     |       |
|                      | Selecione a acão "S                 | SUBMETER"                          |                               |                   |                     |       |
|                      | percerone a agao a                  |                                    |                               |                   |                     |       |
| Selecione o          | plano a ser entreg                  | gue                                |                               |                   |                     |       |

|  | - 11 |   | 798 | 90.1 |     |  |
|--|------|---|-----|------|-----|--|
|  | c 18 | A |     | [6]  | G 1 |  |

| Data da Submissão | Data da Homologação | Ações |
|-------------------|---------------------|-------|
| ÷                 | -                   |       |

### ENTREGA DO PLANO DE ENSINO

Início > Componentes > Componentes > Planos de Ensino

### **Planos de Ensino**

| o Letivo:                                                                                                    | Periodo Letivo:                                                                                                    | diario:                                   | Turma:                                                                                                    |                                                   |                     |       |
|----------------------------------------------------------------------------------------------------|----------------------------------------------------------------------------------------------------|-------------------------------------------|----------------------------------------------------------------------------------------------------|---------------------------------------------------|---------------------|-------|
| ( Todos                                                                                                    | Q Todos                                                                                                    | Q Todos                                   | Q Todos                                                                                                    | Filtrar                                           |                     |       |
|                                                                                                    |                                                                                                    |                                           |                                                                                                    |                                                   |                     |       |
|                                                                                                    |                                                                                                    |                                           |                                                                                                    |                                                   |                     |       |
| and the second second s | I the second second s |                                           | A second second se | T. E. in party of the second second second second |                     |       |
| indo 2 Planos de                                                                                                    | e Ensino                                                                                                    | Meus planos Aguardando Aprovaçao          | 2 Aguardando Homologação                                                                                                    | Homologados                                       |                     |       |
| ando 2 Planos de                                                                                                    | e Ensino   Aplicar  0 de 2 seleciona                                                                                                    | idos                                      | 2 Aguardando Homologação                                                                                                    | Homologados                                       |                     |       |
| ando 2 Planos de                                                                                                    | e Ensino  Aplicar 0 de 2 seleciona missão                                                                                                    | idos                                      | 2 Aguardando Homologação 😈                                                                                                    | Data da Submissão                                 | Data da Homologação | Ações |
| indo 2 Planos de<br>Cancelar Sub                                                                                                    | e Ensino  Aplicar 0 de 2 seleciona  missão  4275 - 20194.0001 - Análises Físico-q                                                                                                    | idos<br>uímicas - Técnico [54 h/72 Aulas] | 2 Aguardando Homologação 😈<br>Coordenador do Curso<br>Antonio Pasqualetto (1282314)                                                                                                    | Data da Submissão                                 | Data da Homologação | Ações |

Aguarde a homologação da coordenação ou cancele a submissão para voltar para a edição do plano A homologação do plano é de responsabilidade da coordenaçao de curso, podendo esta indeferir o plano e devolver com as devidas solicitações de alterações.

Aiuda